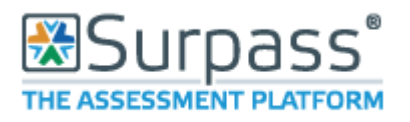

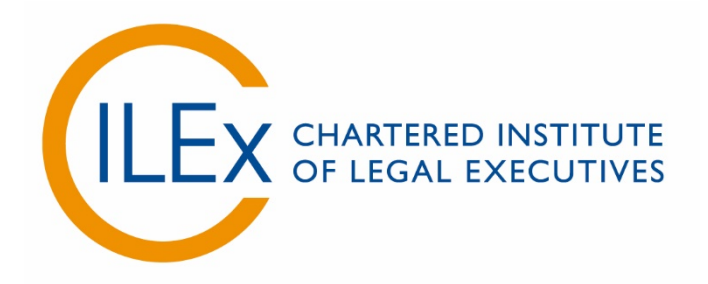

## **Appendix 5 - Invigilator Guide to Using Surpass**

<u>V6 (2018)</u>

## **Basic Functions**

Use the **'Invigilate'** screen to view and manage current examinations. You can also use features on this screen to control learners' access to examinations. You will find the Invigilate Screen in 'Test Administration'.

This screen will show each of the learners that are scheduled to take an examination at your centre, along with their Keycode and the PIN that they will need to access the examination. It will also specify the start date, the start time, the duration allowed and the status of the examination.

This screen will show you when a learner has started the examination, if the examination has been paused and when the learner has finished an examination. You are able to show only today's examinations by ticking the box shown in the top right corner (shown below).

| tem Autho   | . Test C | reation | Test Admi  | n Rep        | oorting    | Setup      |            |                |              |                 |             | kclark 🔻  | 4        | ?     |
|-------------|----------|---------|------------|--------------|------------|------------|------------|----------------|--------------|-----------------|-------------|-----------|----------|-------|
| Mark        | Moderate | e Resu  | ilts Re    | -mark        | Audit      | Candidat   | e Review   |                |              |                 |             |           |          |       |
| or 🚺 In Pro | ogress   | Paused  | 🖋 Finished |              |            |            | Dow        | nloaded to Sec | ureClie It 🔽 | ] Today's tests | L] Invigila | ted tests | Reset Fi | lters |
| 🛛 Keycode 🔻 | Centre 🔻 | Tags 🔻  | Subject 🔻  | Start Date 🔻 | End Date 🔻 | Start Ti 🔻 | End Time 🔻 | Candidate 🔻    | Candida 🔻    | Invigila 🔻      | Duration 🔻  | Strict C  | Auto     | ə 🔻   |
|             |          |         |            |              |            |            |            |                |              |                 |             |           |          |       |

You will also see that the examinations that are to be taken that day will be locked, showing a red R symbol in the far left column (see below). You can also see that the symbol will change when the examination is in progress, when paused and when finished.

| Only show | w: Locked | d For Invigilator                              | Paused 🖌 🖌 Fir | ished                  |
|-----------|-----------|------------------------------------------------|----------------|------------------------|
| State 💌   | PIN 🔻     | Test Name                                      | Keycode 💌      | Centre Name            |
| 8         | 3V6H9K    | Introduction to Law and the Legal System in En | XLLWHPHB       | Surpass Testing Centre |
|           |           |                                                |                |                        |
|           |           |                                                |                |                        |
|           |           |                                                |                |                        |

Below is a table listed the possible icons and the state they represent:

| State                                                                                                    | lcon |
|----------------------------------------------------------------------------------------------------|------|
| <b>'Locked for Invigilator'</b> – The learner has entered their Keycode and is waiting for the Invigilator to unlock a test.                                             | æ    |
| <b>'Locked by PIN'</b> – The test cannot be started until the learners enter the correct PIN. The learner must enter their keycode first.                                | 8    |
| <b>'Ready'</b> – The test is ready to be taken by the learner.                                                                                                    | 0    |
| <b>'In Progress'</b> – The test is currently being taken by the learner.                                                                                                 |      |
| <b>'Paused'</b> – The test has been paused by the invigilator.                                                                                                    | 0    |
| <b>'Awaiting Upload'</b> – The test has been downloaded in advance, sat using the SecureClient and is finished but not yet uploaded back to Test Administration Central. | æ    |
| <b>'Finished'</b> – The learner has finished taking the test.                                                                                                    | 4    |
| <b>'Voided'</b> – The test has been voided by a member of staff.                                                                                                    | ×    |

From the Invigilate screen, the invigilator is able to do several things during the examination itself. You must be very careful when altering settings or applying these actions as they will affect live examinations.

## Voiding papers

You are able to void a paper (if a learner has failed to show for example) by selecting the learner and then clicking 'Void' which is found at the bottom of the screen (circled red).

You will be asked to provide a reason before confirming the selection. Once void, you are unable to re-instate the learner so please bear this in mind for late arrivals.

| Only show | I E LAK | sked For Invigilator                 | O Paused        | Finished                |      |                                                                                                    |                                |              |                |             | Downkoeded  | to SecureClient | 2 Today's | tests 📋 invigilated te | ti Betet filters |
|-----------|---------|--------------------------------------|-----------------|-------------------------|------|----------------------------------------------------------------------------------------------------|--------------------------------|--------------|----------------|-------------|-------------|-----------------|-----------|------------------------|------------------|
| State +   | PIN     | * Test Rame                          | * Keycode       | · Centre Name           | Tage | * Subject                                                                                                    | <ul> <li>Start Date</li> </ul> | 7 . Ind Date | + + Start Time | * Find Time | * Candidate | · Candi ·       | Invigi    | Dura + Strict Cont     | * Auto Sync *    |
| G         | avants. | Introduction to Law and the Legal by | Aerik D. XIWY96 | Surgeon Tholing Context |      | videostore to care and the Legal to<br>Videostore to care and the Legal to<br>Videostore to complete<br>More to the Videostore to the Videostore to<br>More to the Videostore to the Videostore to<br>Other Videostore to the Videostore to the Vid | a 2002/007                     |              | 10000          | 23:37:60    | Zukopen     | artoolat        | 81        | Doubled                | Diabled          |

You are also able to pause/un-pause a learner's examination. This will stop the timer on their paper and not penalise them. This is often used for supervised breaks, for example, for learners who require Reasonable Adjustments. It can also be used if there is an emergency that requires evacuation of the examination room.

To use this on a single learner, simply select the learner and click 'Pause', or to un-pause click 'Resume' (circled in red below).

To use on multiple learners, hold Ctrl on the keyboard and select all those affected by left clicking on each with your mouse. Then click 'Pause', or to un-pause click 'Resume'.

To use this on all learners, left click with the mouse on the learner at the top of the screen, then hold Shift on the keyboard and then left click with the mouse on the learner at the bottom of the list. Then you can click 'Pause', or to un-pause 'Resume' and it will apply it to all.

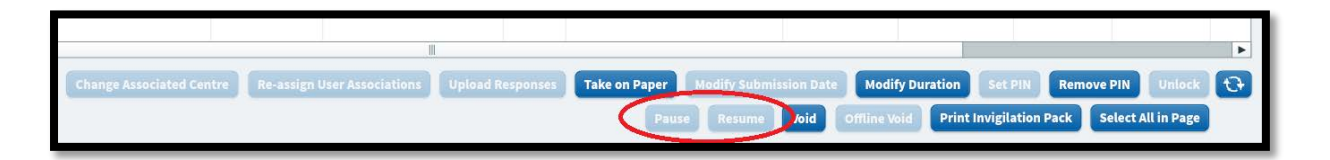

## Extend the duration of an exam

An Invigilator is also able to extend the duration of the examination if necessary. This is usually only required if the learner has a Reasonable Adjustment agreement that allows for extra time that is over the normally 25%. This would be communicated to the centre before the day of the examination.

If the learner does not have a Reasonable Adjustment Agreement, the invigilator must only extend the time allowed in exceptional circumstances (eg. an evacuation has taken place and they were not able to pause the exam). To extend the time allowed for the examination, you select the learner by left clicking their name and then left click 'Modify Duration'. You will be asked to provide a reason for this selection and you may be asked by CILEx later for your reasoning.

|                          |                             |                  |               |               |                    |                  |              |         | • |
|--------------------------|-----------------------------|------------------|---------------|---------------|--------------------|------------------|--------------|---------|---|
| Change Associated Centre | Re-assign User Associations | Upload Responses | Take on Paper |               | Modify Duration    | et PIN           | temove PIN   | Unlock  | Ð |
|                          |                             |                  | Pause         | e Resume Void | Offline Void Print | nvigilation Pacl | k Select All | in Page |   |

If any of these actions (such as pausing exams or extending time limits) have been taken, you will have to record them in the Invigilation Report provided in the Invigilation Pack. Any issues arising from learner behaviour or technical issues should also be logged on the Invigilation Report.

| Centre Code: STC1<br>Subject: Introduction to Law and the Legal System in England and<br>Wales (Practice Paper)<br>Test: Introduction to Law and the Legal System in England and<br>Wales - Practice Test<br>Selected Date: 24/01/2017<br>Selected Start Time: 00:00<br>Selected End Time: 23:59<br>Language: English<br>The test session started at and finished at<br>The test was carried out in accordance with the regulatory requirements and there were n<br>disturbances.<br>OR<br>The test was carried out in accordance with the regulatory requirements and the following<br>disturbances occurred.<br>(Please delete as applicable)<br>Details of any disturbances<br>(If the report is long, a separately-signed sheet may be attached to this report.) | Centre Name:                                                                     | Surpass Testing Centre                                              |
|----------------------------------------------------------------------------------------------------|----------------------------------------------------------------------------------|---------------------------------------------------------------------|
| Subject:       Introduction to Law and the Legal System in England and<br>Wales (Practice Paper)         Test:       Introduction to Law and the Legal System in England and<br>Wales - Practice Test         Selected Date:       24/01/2017         Selected Start Time:       00:00         Selected End Time:       23:59         Language:       English         The test session started at                                                                                                    | Centre Code:                                                                     | STC1                                                                |
| Wales (Practice Paper)         Test:       Introduction to Law and the Legal System in England and<br>Wales - Practice Test         Selected Date:       24/01/2017         Selected Start Time:       00:00         Selected End Time:       23:59         Language:       English         The test session started at and finished at         The test was carried out in accordance with the regulatory requirements and there were n disturbances.         OR         The test was carried out in accordance with the regulatory requirements and the following disturbances occurred.         (Please delete as applicable)         Details of any disturbances         (If the report is long, a separately-signed sheet may be attached to this report.)      | Subject:                                                                         | Introduction to Law and the Legal System in England and             |
| Test:       Introduction to Law and the Legal System in England and Wales - Practice Test         Selected Date:       24/01/2017         Selected Start Time:       00:00         Selected End Time:       23:59         Language:       English         The test session started at and finished at         The test was carried out in accordance with the regulatory requirements and there were n disturbances.         OR         The test was carried out in accordance with the regulatory requirements and the following disturbances occurred.         (Please delete as applicable)         Details of any disturbances         (If the report is long, a separately-signed sheet may be attached to this report.)                                        |                                                                                  | Wales (Practice Paper)                                              |
| Wales - Practice Test         Selected Date:       24/01/2017         Selected Start Time:       00:00         Selected End Time:       23:59         Language:       English         The test session started at and finished at         The test was carried out in accordance with the regulatory requirements and there were n disturbances.         OR         The test was carried out in accordance with the regulatory requirements and the following disturbances occurred.         (Please delete as applicable)         Details of any disturbances         (If the report is long, a separately-signed sheet may be attached to this report.)                                                                                                    | Test:                                                                            | Introduction to Law and the Legal System in England and             |
| Selected Date:       24/01/2017         Selected Start Time:       00:00         Selected End Time:       23:59         Language:       English         The test session started at                                                                                                    |                                                                                  | Wales - Practice Test                                               |
| Selected Start Time: 00:00<br>Selected End Time: 23:59<br>Language: English<br>The test session started at and finished at<br>The test was carried out in accordance with the regulatory requirements and there were n<br>disturbances.<br>OR<br>The test was carried out in accordance with the regulatory requirements and the following<br>disturbances occurred.<br>(Please delete as applicable)<br>Details of any disturbances<br>(If the report is long, a separately-signed sheet may be attached to this report.)                                                                                                    | Selected Date:                                                                   | 24/01/2017                                                          |
| Selected End Time: 23:59<br>Language: English<br>The test session started at and finished at<br>The test was carried out in accordance with the regulatory requirements and there were n<br>disturbances.<br>OR<br>The test was carried out in accordance with the regulatory requirements and the following<br>disturbances occurred.<br>(Please delete as applicable)<br>Details of any disturbances<br>(If the report is long, a separately-signed sheet may be attached to this report.)                                                                                                    | Selected Start Time:                                                             | 00:00                                                               |
| Language: English The test session started at and finished at The test was carried out in accordance with the regulatory requirements and there were n disturbances. OR The test was carried out in accordance with the regulatory requirements and the following disturbances occurred. (Please delete as applicable) Details of any disturbances (If the report is long, a separately-signed sheet may be attached to this report.)                                                                                                    | Selected End Time:                                                               | 23:59                                                               |
| The test session started at and finished at<br>The test was carried out in accordance with the regulatory requirements and there were n<br>disturbances.<br>OR<br>The test was carried out in accordance with the regulatory requirements and the following<br>disturbances occurred.<br>(Please delete as applicable)<br>Details of any disturbances<br>(If the report is long, a separately-signed sheet may be attached to this report.)                                                                                                    | Language:                                                                        | English                                                             |
| The test was carried out in accordance with the regulatory requirements and there were n disturbances.<br>OR<br>The test was carried out in accordance with the regulatory requirements and the following disturbances occurred.<br>(Please delete as applicable)<br><b>Details of any disturbances</b><br>(If the report is long, a separately-signed sheet may be attached to this report.)                                                                                                    | The test session started                                                         | d at and finished at                                                |
| OR<br>The test was carried out in accordance with the regulatory requirements and the following<br>disturbances occurred.<br>(Please delete as applicable)<br><b>Details of any disturbances</b><br>(If the report is long, a separately-signed sheet may be attached to this report.)                                                                                                    | The test was carried ou disturbances.                                            | It in accordance with the regulatory requirements and there were no |
| The test was carried out in accordance with the regulatory requirements and the following disturbances occurred.<br>(Please delete as applicable)<br><b>Details of any disturbances</b><br>(If the report is long, a separately-signed sheet may be attached to this report.)                                                                                                    | OR                                                                               |                                                                     |
| (Please delete as applicable)<br><b>Details of any disturbances</b><br>(If the report is long, a separately-signed sheet may be attached to this report.)                                                                                                    | The test was carried ou<br>disturbances occurred.                                | t in accordance with the regulatory requirements and the following  |
| Details of any disturbances<br>(If the report is long, a separately-signed sheet may be attached to this report.)                                                                                                    |                                                                                  | cable)                                                              |
| (If the report is long, a separately-signed sheet may be attached to this report.)                                                                                                    | (Please delete as appli                                                          |                                                                     |
|                                                                                                    | (Please delete as appli<br>Details of any disturb                                | ances                                                               |
|                                                                                                    | (Please delete as appli<br>Details of any disturb<br>(If the report is long, a s | ances<br>separately-signed sheet may be attached to this report.)   |

Once the Invigilation Report is completed, it needs to be sent back to CILEx as part of the examination process. Attendance Records and Invigilation Reports are to be emailed to <u>legalsecretaries@cilex.org.uk</u>.